# Anleitung zur Freischaltung Ihres GENO Broker-Zugangs

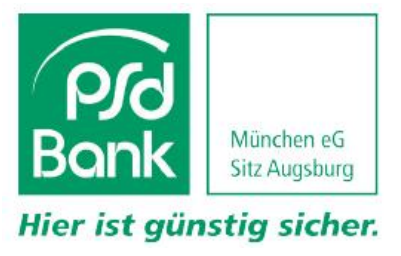

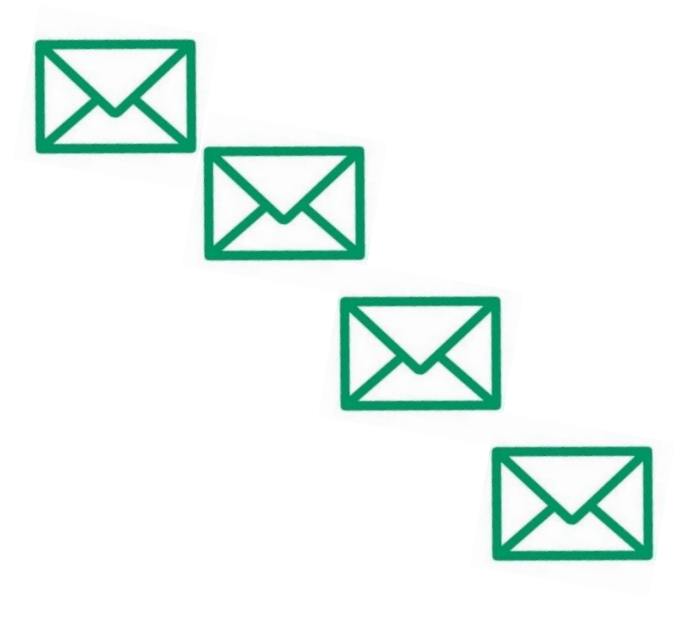

# Insgesamt erhalten Sie vier Schreiben:

- In Ihrem "Willkommens-Schreiben" werden Ihnen zunächst auf einer CD die "Basisinformationen über Wertpapiere und weitere Kapitalanlagen" zur Verfügung gestellt.
- 2. In einem ersten Schreiben von GENO Broker erhalten Sie Ihre neue Depotnummer, Ihre Kundennummer sowie Ihren persönlichen NetKey.
- 3. In einem separaten Brief erhalten Sie Ihre PIN.
- Auch die Freischalt-TAN f
  ür Ihr gew
  ähltes TAN-Verfahren kommt extra.

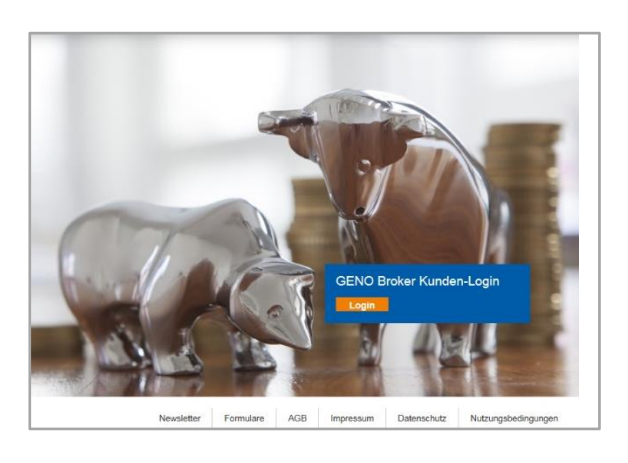

# Ihre Erstanmeldung – Schritt 1:

Sobald Sie alle Zugangsdaten erhalten haben, können Sie sich über Ihr PSD OnlineBanking oder auch direkt auf <u>http://www.genobroker.de</u> anmelden.

| GENO Broker |          |
|-------------|----------|
| Anmeldung   |          |
| PIN:        | Anmelden |

# Ihre Erstanmeldung – Schritt 2:

- Melden Sie sich mit Ihrem NetKey und Ihrer PIN an.
- Bitte bestätigen Sie nun auch den Eingang der Basisinformationen für das Wertpapiergeschäft (lag dem Schreiben Nr. 1 bei).

| GENO Broker                                                                                            |                                          |                        |   |  |
|----------------------------------------------------------------------------------------------------|------------------------------------------|------------------------|---|--|
| Brokerage Verwal                                                                                       | tung                                     |                        |   |  |
| Aktuelles Postfach                                                                                     | Service                                  |                        |   |  |
| Service          > TAN-Verwaltung         > PIN ändern         > Allas         > Online-Zugang sperren | > Persönliche Daten<br>> Online-Verträge | > Freistellungsauffrag | × |  |

| GENO Broker                                                                                                    |                                      |                        |   |
|----------------------------------------------------------------------------------------------------|--------------------------------------|------------------------|---|
| Brokerage Verwa                                                                                                    | Itung                                |                        |   |
| Aktuelles Postfach                                                                                                    | Service                              |                        |   |
| Service                                                                                                    |                                      |                        | × |
| <ul> <li>&gt; TAN-Verwaltung</li> <li>&gt; PIN ändern</li> <li>&gt; Alias</li> <li>&gt; Online-Zugang sperren</li> </ul> | > Persönliche Daten> Online-Verträge | > Freistellungsauftrag |   |

| GENO Broker                                           |
|-------------------------------------------------------|
| Brokerage Verwaltung                                  |
| Aktuelles Postfach Service                            |
| > Verwaltung > Service > PIN ändern 💟                 |
| PIN ändern                                            |
| Daten erfassen Prüfen Bestätigung                     |
| Aktuelle PIN*                                         |
| Gewünschte neue PIN* i                                |
| Wiederholung neue PIN*                                |
| Die mit * gekennzeichneten Felder sind Pflichtfelder. |
| Eingaben löschen                                      |

#### Freischaltung Ihres TAN-Verfahren:

- Nach Ihrem ersten Login werden Sie zur Freischaltung Ihres Handys oder Smartphones für das TAN-Verfahren aufgefordert.
- Öffnen Sie hierzu den Reiter "Verwaltung", wählen Sie "Service" und klicken Sie auf "TAN-Verwaltung".
- Dort bestätigen Sie das gewünschte TAN-Verfahren und geben den Freischaltcode ein.
- Bitte laden Sie sich die Sonderbedingungen herunter und lesen Sie diese.
- Abschließend bestätigen Sie den Vorgang mit einer TAN.

# PIN-Änderung – Schritt 1:

- Nach Ihrer Erstanmeldung ist aus Sicherheitsgründen eine PIN-Änderung erforderlich.
- Öffnen Sie dazu den Reiter "Verwaltung", wählen Sie "Service" und klicken Sie auf "PIN ändern".
- Der freiwählbare PIN sollte mindestens fünf, maximal 20 Stellen lang sein und nur aus Ziffern bestehen. Bitte verwenden Sie keine Buchstaben.

# PIN-Änderung – Schritt 2:

- Die Änderung Ihrer PIN bestätigen Sie mit einer TAN.
- **Übrigens:** Diese PIN dient auch als Passwort für den TelefonService.

# Wussten Sie schon:

Anstelle des NetKeys können Sie auch einen Benutzernamen, den sogenannten "Alias" vergeben. Klicken Sie dazu auf "Verwaltung", "Service" und "Alias". Zukünftig melden Sie sich dann mit Benutzername und PIN ein.